**Service-Handbuch** 

**Service-Booklet** 

### Hakomatic B 1100

(7580.02)

Schulung/Training Fehlersuche/Trouble Shooting Einstelldaten/Adjustments <image>

Hako-Werke GmbH · Technisches Produktmanagement · D-23840 Bad Oldesloe · Stand 04/2006 Vertraulich – nur für den internen Gebrauch · For internal use only!

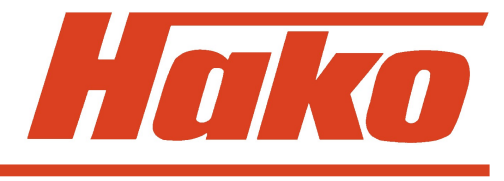

## Hako

#### 1 Notes 4 2 General 5 Settings 2.1 6 2.2 Brief description 9 12 2.2.1 Vacuuming OFF / soiled water tank full 13 2.2.2 Initial position machine, enabling / disabling functions 3 Check and set machine type, LDS and options, view and delete last error 16 3.1 Check and set machine type 20 3.2 Check and set options 21 3.3 Check and set LDS 22 23 3.4 View and delete last error in display 4 Program various cleaning cycles as a function of drive rheostat setting 24 (check and set) **5** Program functions 26

Contents

## Hako

#### Particular settings according to the customer's requirements (last error display 6 and water stage selection, cleaning agent dosing, SWR, side brush, filter) 31 6.1 Display of last error 34 35 6.2 Water stage when start cleaning 36 6.3 Cleaning agent when turning water ON 6.4 Switchover to SWR when water ON 37 6.5 Side brush when turning "scrubbing" ON 38 6.6 Shake filter 39 6.7 Filter vacuuming when turning sweeping ON 40 6.8 Automatic filter shaking when sweeping is terminated 41 Module Settings 42 7 7.1 Module 1 43 7.2 Module 3 44 **Control panel settings** 45 8 9 Water pump 46 10 Diagnosis LED for travel drive module 47 10.1 Signal measuring at the drive control 50 11 Error reference chart with information on service display 54

Contents

### 1. Note

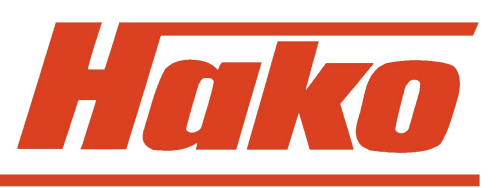

#### Caution:

- De-energize the machine when working on it (disconnect battery plug) except for current or voltage measuring.
- Only loosen the screws when replacing the strip circuit breaker. Do not remove them entirely to avoid the risk of short-circuit. Insert the new strip circuit breaker entirely and evenly under the screws.
- Measure the start-up and the operating voltage after repair in order to detect eventual faults.
- The generally applicable legal provisions for safety and for prevention of accidents have to be respected when working on the machines.

#### 2. General

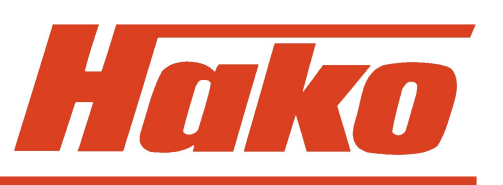

The Hakomatik B1100 uses a service display integrated in the hourmeter display. When turning the key switch ON, a 4-digit display will appear for about 3 seconds, describing the software version (e.g. 3018), another 4-digit display appears which repeats the last error, followed by the hourmeter display.

In case of malfunction during operation, a red LED alights and a buzzer sounds. The actual error code (4-digit number with flashing dots) will appear in the service display. Only if these criteria are fulfilled the error is actual.

For detailed information on the error code see the reference chart.

Abbreviations used in this document:

LDS - low discharge signal sender

SWR - soiled water recycling

### **2.1 Settings**

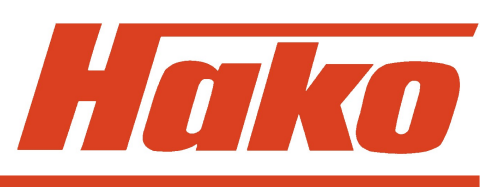

The following settings on the control electronics/control panel <u>must</u> be defined and checked on each machine.

- machine type
- LDS (low discharge signal sender)
- options
- delete last error display after elimination
- program variants with a given drive rheostat setting

### **2.1 Settings**

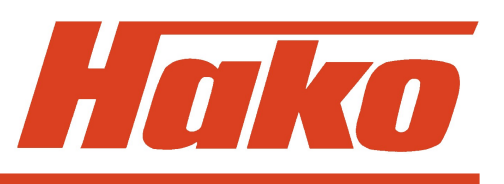

Settings via control panel which <u>may</u> be defined according to the customer's requirements:

- display of the last (eliminated) error when turning the machine ON
- water stage selection when start cleaning
- cleaning agent when turning water ON
- switchover to SWR when water ON
- side brushes when turning "scrubbing" ON
- shake filter
- filter vacuuming when turning sweeping ON
- automatic filter shaking when sweeping is terminated

## Hako

### **2.1 Settings**

Settings on module 1:

• DIP switch for electronic circuit breakers

Settings on module 3:

• DIP switch for electronic circuit breakers and module codes

Settings on additional control panels:

• DIP switch for control panel codes

### **2.2 Brief description**

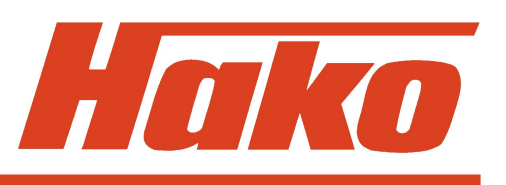

The following electronic modules control the machine:

- control unit
- module 1
- module 3 (for pre-sweep and side brush options)
- control panel
- control panel for cleaning agent dosing / soiled water recycling (SWR) (optional)
- cleaning agent block (optional)
- additional voltage module (voltage transformer 36V/24V)

The electronics modules are supplied via the additional voltage module, a voltage transformer 36V to 24V. The electronics modules being the same as implemented in the B750R and B910, are 24V components which require thus transformation. Motors, pumps etc. are 36V components.

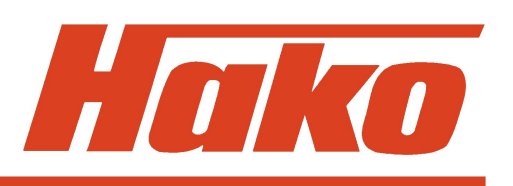

### **2.2 Brief description**

The control unit ensures all control and monitoring functions in the machine except for the drive control.

The drive control works completely independent, only the "enable" signal and the "reduce speed" signal being transferred via the control electronic to the drive control. Vice versa the drive control transfers the "forward" or "reverse drive" signals to the control unit.

When an error occurs on the drive control the error code is not displayed since the drive control is equipped with its own diagnosis display (see chapter 10).

The keys for scrubbing, vacuuming, scrubbing and vacuuming as well as the green Hakomatik key for combined cleaning can be used independently only the selected function being active. The pre-sweep function may be turned ON and OFF irrespective of the selected cleaning mode.

The other function keys (water, brush pressure) allow to additionally turn ON and OFF the corresponding function without modification of the active cleaning function.

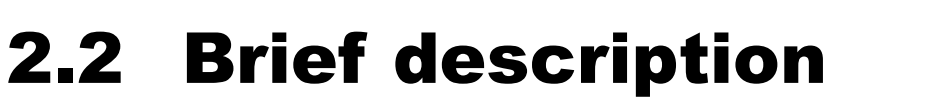

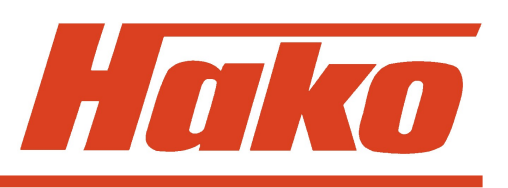

The machine has to be equipped with a seat switch which must be actuated when turning ON the key switch, otherwise the sweeping and scrubbing function (even combined) are locked. When the seat switch is not actuated, only the vacuuming function for the manual suction hose option may be activated.

The seat switch has to be actuated any time, i.e. in case of leaving the machine with the key switch turned ON the functions are locked.

Release the parking brake to enable the cleaning functions and the drive control.

### 2.2.1 Vacuuming OFF/ soiled water tank full

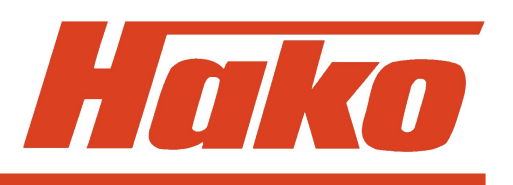

The vacuuming function is turned OFF either by operator's key action or automatically when the signal "soiled water tank full" applies.

#### **Operator turns vacuuming OFF:**

- squeegee is lifted
- suction motor turned OFF with a delay of 15 seconds

#### Turned OFF when tank full:

- The "soiled water tank" switch opens as soon as the tank is filled
- If the switch opens 3 seconds or longer (spill protection) the squeegee is lifted and the suction motor turned OFF with a delay of 15 seconds.

### 2.2.2 Initial position machine, enabling/disabling functions

After turning ON the machine all components are brought into "initial position" if the seat switch is actuated.

This means that the control unit activates all components (lifting elements and motors).

The lifting elements will lift if they have not been turned OFF in top final position by the micro switch integrated in the lifting element. The motors turn OFF and the LEDs on the control panel extinguish. The drive control receives the enabling signal.

If the seat switch is not actuated the motors are turned OFF as well but the lifting elements do not lift for security reasons and the drive control is not enabled. Exception: water vacuuming with manual hose.

### 2.2.2 Initial position machine, enabling/disabling functions

The operation of the pre-sweeper is possible if the hood is closed and the dirt hopper correctly mounted. Hood and dirt hopper are monitored by switches (NC-contacts) which are connected in series. As soon as the contact opens, the LED "hood open" in the standard control panel alights and the pre-sweep function is disabled. Since both switches are connected in series this LED equally alights if the contact "dirt hopper not installed" opens. In case of malfunction check the switches, the wiring and plugs.

A second protective interrogation is performed via the thermal switch of the broom motor. If this contact opens the pre-sweep function is disabled in the same way and the corresponding error code is displayed.

The cleaning functions are disabled with the parking brake activated and the red LED "brake activated" alights. This switch is an NC-contact as well thus check the switch, the wiring and the plugs in case of malfunctions.

### 2.2.2 Initial position machine, enabling/disabling functions

When switching on the "brush" function, the brush head is lowered to the so-called medium position. When cleaning with a higher brush pressure the lifting element lowers to the final position. The lifting element brush head is thus equipped with three micro switches for top, medium and bottom position. The side scrub unit may only be shifted if the brush head is lowered. If for instance the micro switch for medium position does not respond the signal "brushes lowered" is missing and the side brush does not shift. The signal only depends on the "medium position" micro switch which means that the side brush can shift as well when cleaning with increased pressure for the "medium position" micro switch has been activated in this case on the faultless way down to the bottom final position

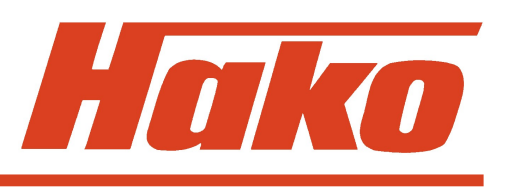

The settings described in this paragraph must by all means be checked and if necessary modified. Particularly in the case of replaced electronic module.

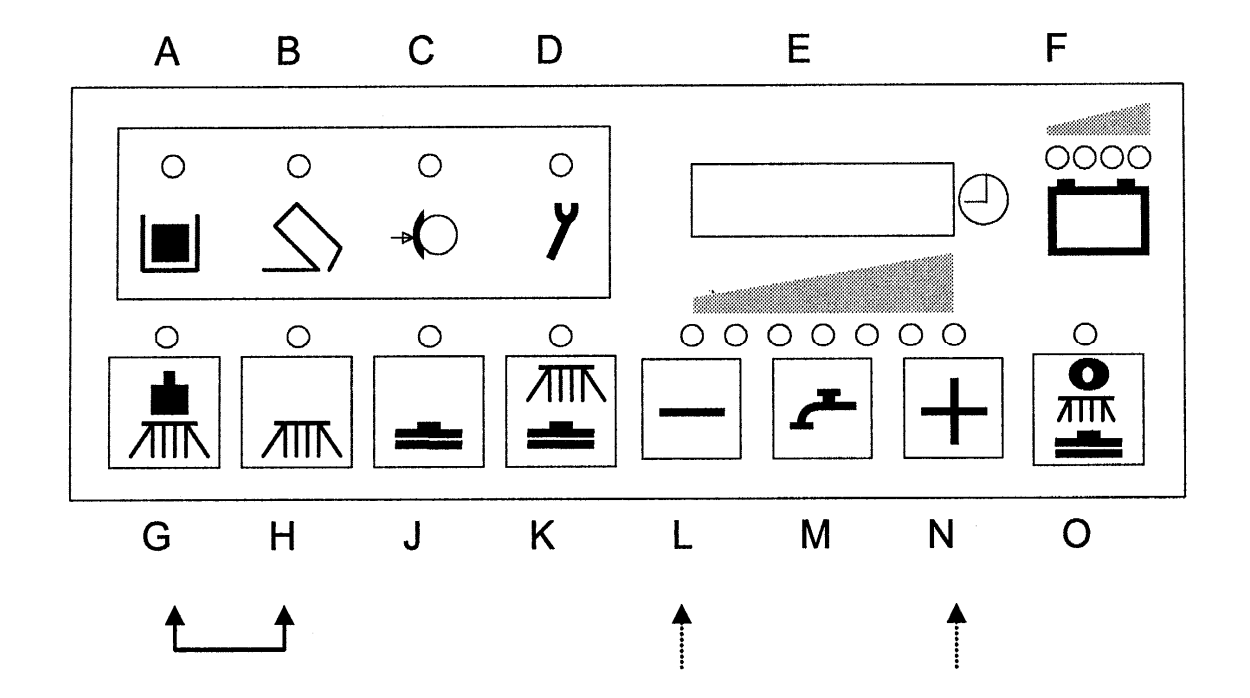

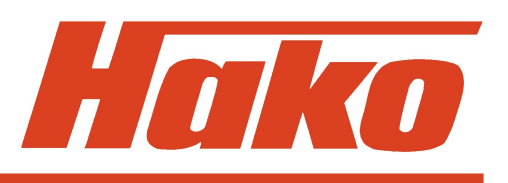

#### Entry in the programming step

- 1. Turn OFF machine with key switch.
- 2. Depress "G" and "H" key the same time and hold, turn key switch ON
- 3. Hold both keys until a number (software version) will appear in the display, thereafter release both keys

The set machine type is displayed automatically. Use the "N" key for display of option and LDS settings or thereafter for display of the last (eliminated) error.

Use the "L" key to step back in display.

Quit the session by turning the key switch OFF.

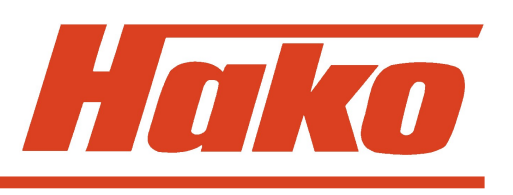

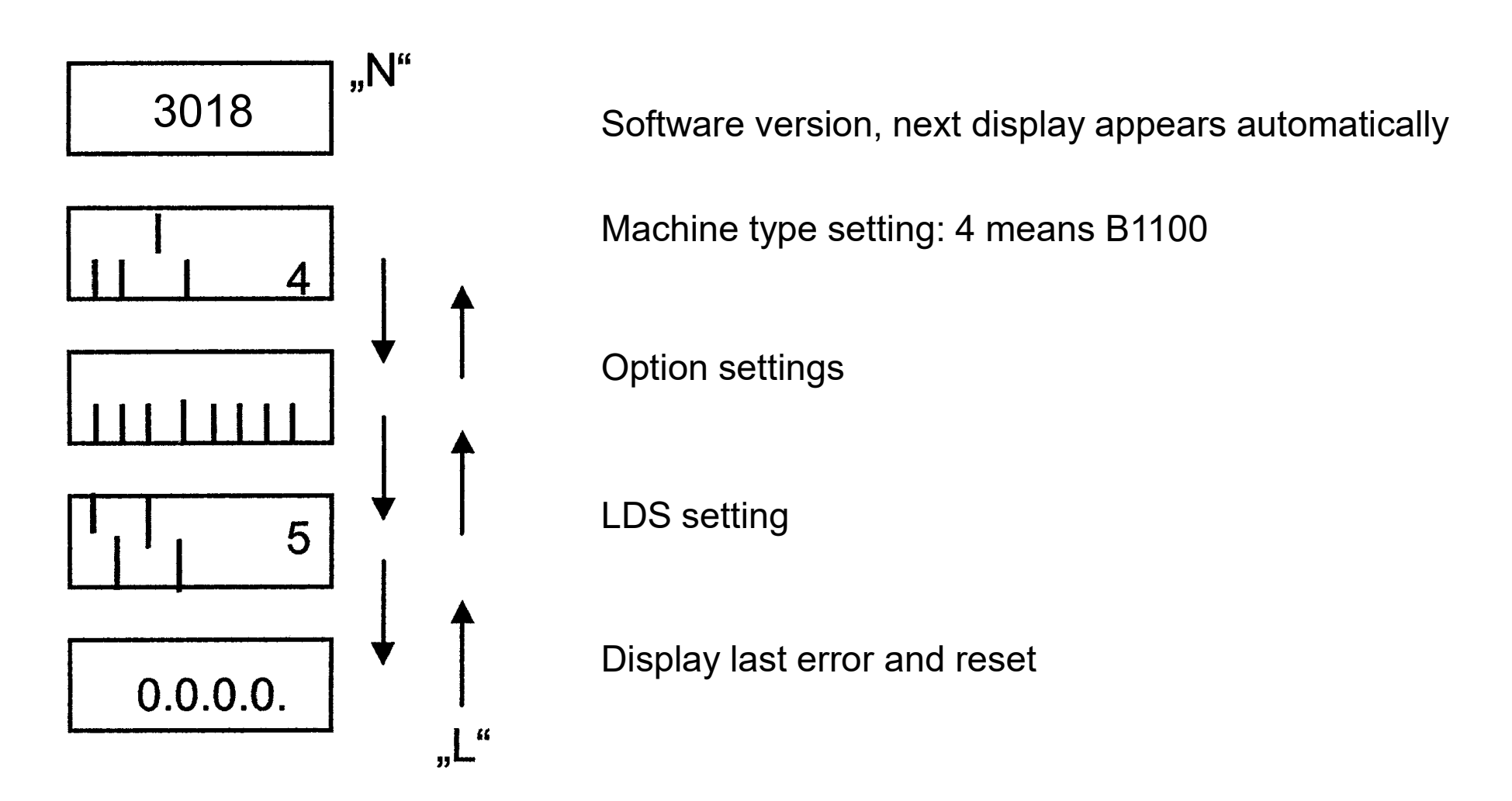

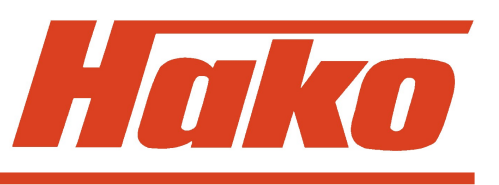

#### **Control electronic module**

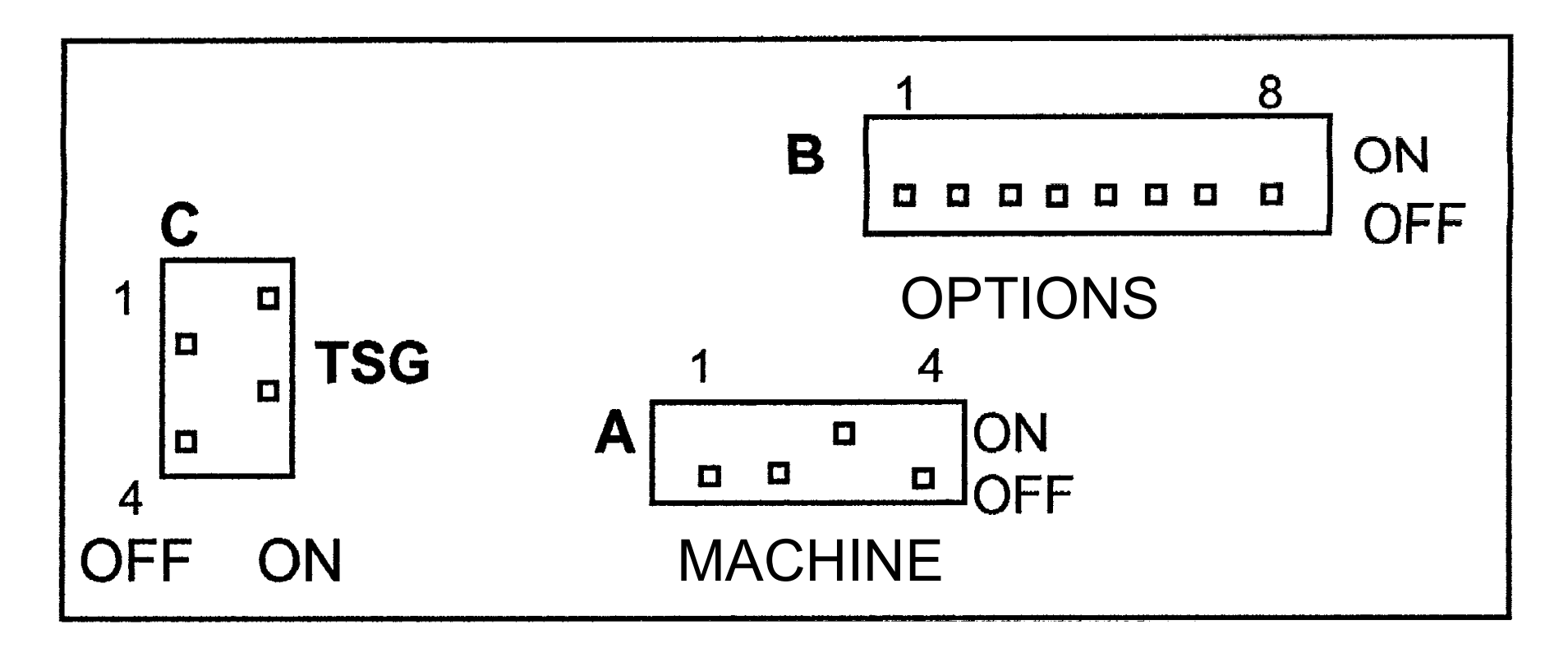

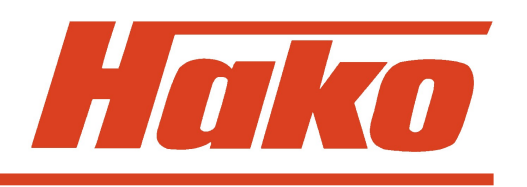

- 1. The correct machine type setting is absolutely necessary. To do so use the DIP switch A on the control electronic module (see Folie 19).
- 2. For the B1100 type bars no. 1, 2 and 4 have to be positioned in the bottom line, bar no. 3 in the top line. This setting results in the displayed number 4.
- 3. If the display does not correspond with the data, modify the DIP switch combination.
  - B 1100 1: OFF 2: OFF 3: ON 4: OFF

### **3.2 Check and set options**

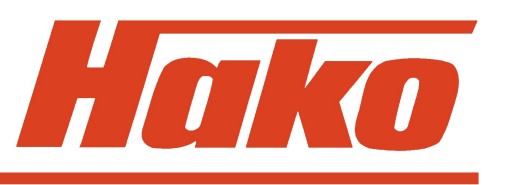

- 1. The correct setting of all options on the DIP switch B of the control electronic module is absolutely necessary (see Folie 19).
- 2. The DIP switches are assigned as follows:

| cleaning agent dosing | (set = "ON")                                                    |
|-----------------------|-----------------------------------------------------------------|
| SWR                   | (set = "ON")                                                    |
| side brush            | (set = "ON")                                                    |
| tool                  | (set to OFF)                                                    |
| pre-sweep             | (set = "ON")                                                    |
|                       | cleaning agent dosing<br>SWR<br>side brush<br>tool<br>pre-sweep |

- 6 8: unassigned, i.e. "OFF"
- 3. The option is set if the DIP switch is ON.

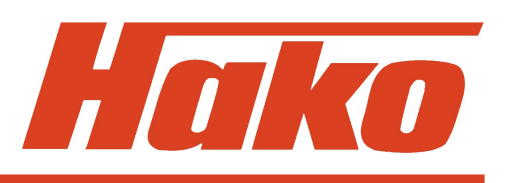

#### **3.3 Check and set LDS**

- 1. The LDS must by all means be set to the correct battery type.
- 2. If different batteries are installed, modify the LDS setting as described below. Use DIP switch C on the control electronic module (see Folie 19).
- 3. Dip switch 4 has to be set to 36 V.

The LDS is set following this chart. (No. 5 being the standard setting)

"1" means ON; "0" means OFF / "Foreign" means all batteries **not** delivered by **Hako**.

| Displayed number $\rightarrow$ | 2              | 3   | 4              | 5   | 6                          | 7             |
|--------------------------------|----------------|-----|----------------|-----|----------------------------|---------------|
| Dip-<br>switch                 | GIS<br>foreign | GIS | PzS<br>foreign | PzS | Gel<br>(Sonnen-<br>schein) | Gel<br>(Deta) |
| 1                              | 0              | 1   | 0              | 1   | 0                          | 1             |
| 2                              | 1              | 1   | 0              | 0   | 1                          | 1             |
| 3                              | 0              | 0   | 1              | 1   | 1                          | 1             |
| 4                              | OFF = 36 V     |     |                |     |                            |               |

### 3.4 View and delete last error in display

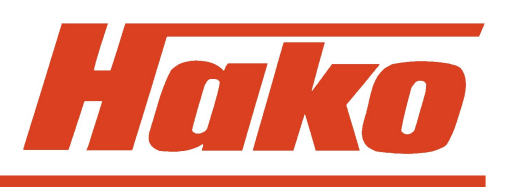

#### View

- 1. Depress "N" key three times, the 4-digit error code with flashing dots will appear (last eliminated error).
- 2. Quit the session by turning the key switch OFF (must not be executed when passing to "delete").

#### Delete

- 1. Depress "O" key and hold until 0.0.0.0. is displayed.
- 2. Release key, turn key switch OFF and ON.
- 3. The software version will shortly appear followed by the hourmeter display.
- 4. You may view the last error in the menu as described under "View", since such data cannot be deleted in the menu.
- 5. Quit the session by turning the key switch OFF:

#### 4. Program

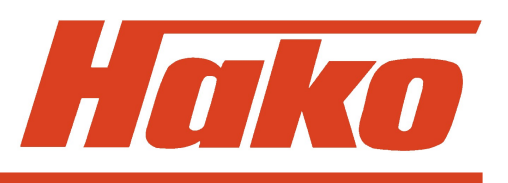

Program various cleaning cycles as a function of drive rheostat setting (check and set)

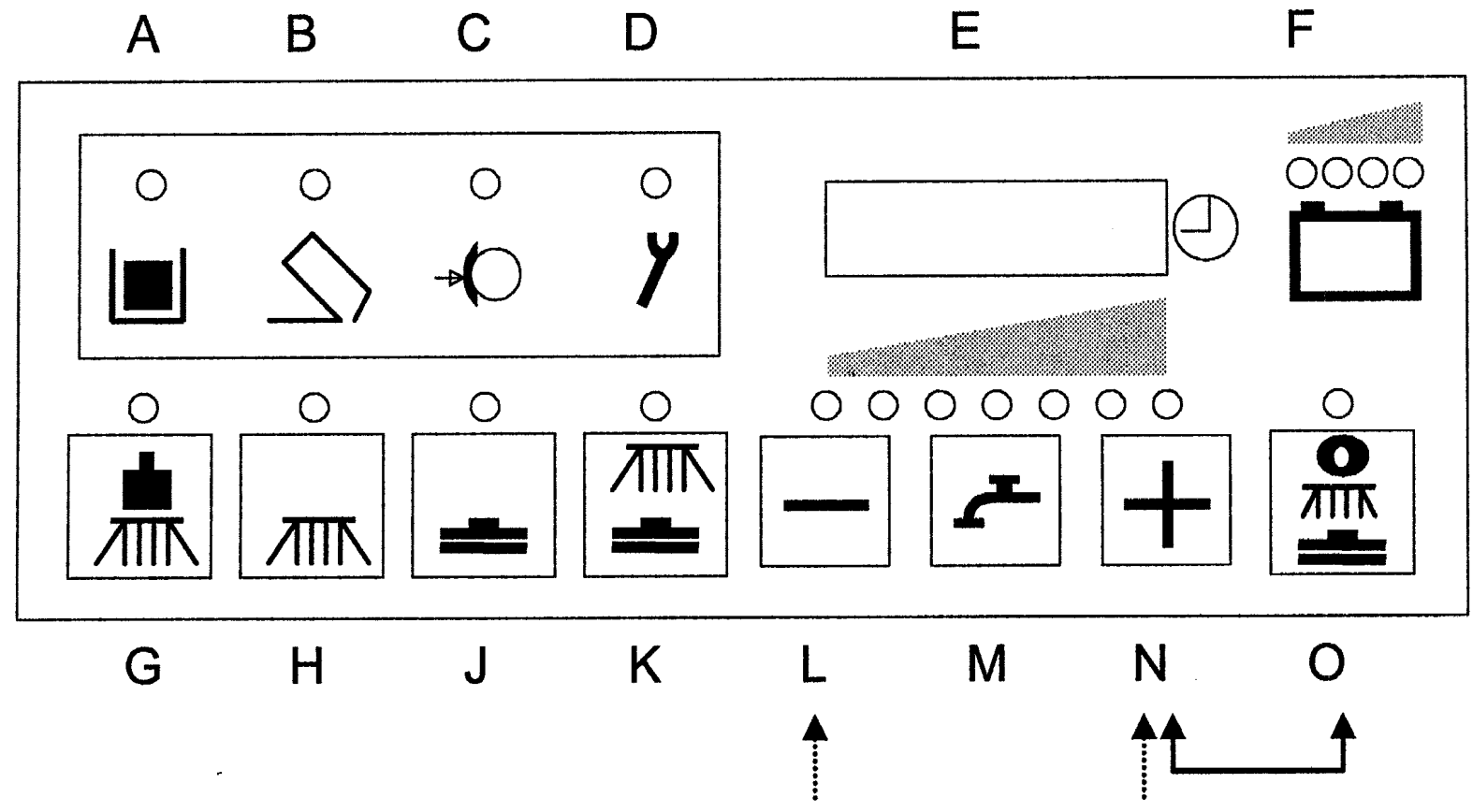

#### 4. Program

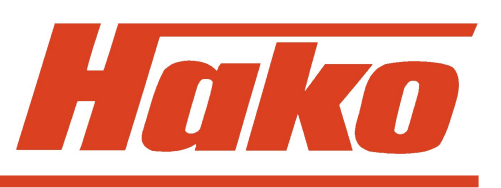

#### Check

- 1. Turn machine OFF with key switch.
- 2. Depress "N" and "O" key the same time and hold, turn key switch ON.
- 3. Hold both keys until a number (software version) appears in the display, thereafter release both keys.
- 4. The programs may also be viewed by depressing the "L" key (down) or the "N" key (up).
- 5. The active program always will be marked by a dash before the number.
- 6. Quit the session by turning the key switch OFF (must not be executed when passing to "Setting").

#### Setting

- 1. Select the required program with the "L" or "N" key.
- 2. Depress "O" key and hold until the dash appears before the number. The program is now saved and active.
- 3. Quit the session by turning the key switch OFF.

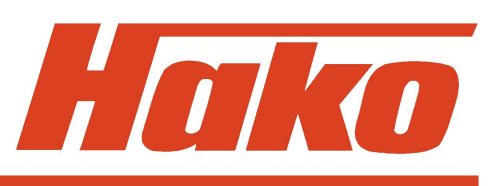

The description of program functions requires the "brushing" and/or "vacuuming" function being turned ON. All programs allow normal cleaning or vacuuming in the 'forward' drive rheostat setting. The following chart shows the differences for 'neutral' and 'reverse' drive rheostat setting.

| Program Drive<br>code rheostat<br>setting/<br>direction<br>selector |         | Function with a given drive rheostat setting/direction selector |                         |                     |
|---------------------------------------------------------------------|---------|-----------------------------------------------------------------|-------------------------|---------------------|
|                                                                     |         | Brush head<br>+ water                                           | Squeegee                | Broom               |
| 1                                                                   | Neutral | Brushes and water ON                                            | Vacuuming<br>remains ON | Broom remains<br>ON |
|                                                                     | Reverse | Brushes and water ON                                            | Squeegee lifts          | Broom remains<br>ON |

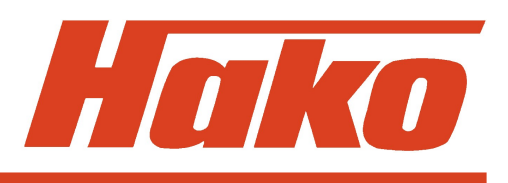

| Program<br>code | Drive<br>rheostat                 | Function with a given drive rheostat setting/direction selector |                         |                     |
|-----------------|-----------------------------------|-----------------------------------------------------------------|-------------------------|---------------------|
|                 | setting/<br>direction<br>selector | Brush head<br>+ water                                           | Squeegee                | Broom               |
| n               | Neutral                           | Brushes and water ON                                            | Squeegee lifts          | Broom remains<br>ON |
| 2               | Reverse                           | Brushes and water ON                                            | Squeegee lifts          | Broom remains<br>ON |
| 0               | Neutral                           | Brushes and water OFF                                           | Vacuuming<br>remains ON | Broom remains<br>ON |
| 3               | Reverse                           | Brushes and water ON                                            | Squeegee lifts          | Broom remains<br>ON |

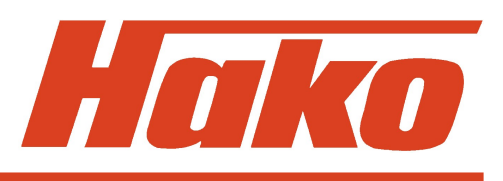

| Program Drive<br>code rheostat<br>setting/<br>direction<br>selector |         | Function with a given drive rheostat setting/direction selector |                |                         |
|---------------------------------------------------------------------|---------|-----------------------------------------------------------------|----------------|-------------------------|
|                                                                     |         | Brush head<br>+ water                                           | Squeegee       | Broom                   |
| 4                                                                   | Neutral | Brushes and<br>water OFF,<br>brush head lifts                   | Squeegee lifts | Broom OFF<br>and lifted |
|                                                                     | Reverse | Brushes and<br>water OFF,<br>brush head lifts                   | Squeegee lifts | Broom OFF<br>and lifted |
| 5                                                                   | Neutral | Brushes and water OFF                                           | Squeegee lifts | Broom remains<br>ON     |
|                                                                     | Reverse | Brushes and water ON                                            | Squeegee lifts | Broom remains<br>ON     |

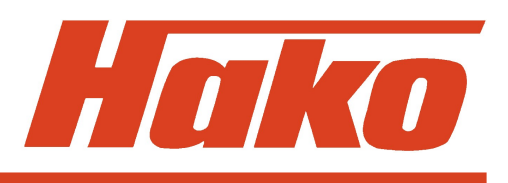

| Program<br>code | Drive<br>rheostat                 | Function with a given drive rheostatatsetting/direction selector                                                                                                    |                |                         |
|-----------------|-----------------------------------|----------------------------------------------------------------------------------------------------|----------------|-------------------------|
|                 | setting/<br>direction<br>selector | Brush head<br>+ water                                                                                                    | Squeegee       | Broom                   |
| 6               | Neutral                           | Brushes and<br>water OFF,<br>(1 second delay<br>for brushes to<br>prevent brushes<br>from being turned<br>OFF when switch-<br>ing from forward<br>to reverse drive) | Squeegee lifts | Broom OFF<br>and lifted |
|                 | Reverse                           | Brushes and water ON                                                                                                    | Squeegee lifts | Broom OFF<br>and lifted |

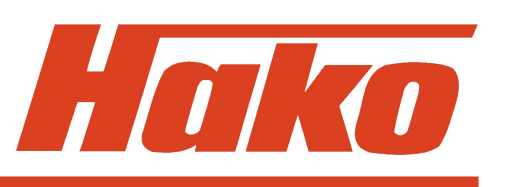

The water, brush or vacuuming function LED or the Hakomatik key (green key) is flashing if the selected function is turned OFF by the drive rheostat setting.

"ON" always means 'turned ON' and 'lowered'.

"OFF" only means 'turned OFF', the 'lifting' action being mentioned in addition.

## 6. Particular settings according to the customer's requirements

### (last error display and water stage selection, cleaning agent dosing, SWR, side brush, filter)

The settings described in this paragraph may be modified following the customer's requirements. The settings made in the factory must not be respected.

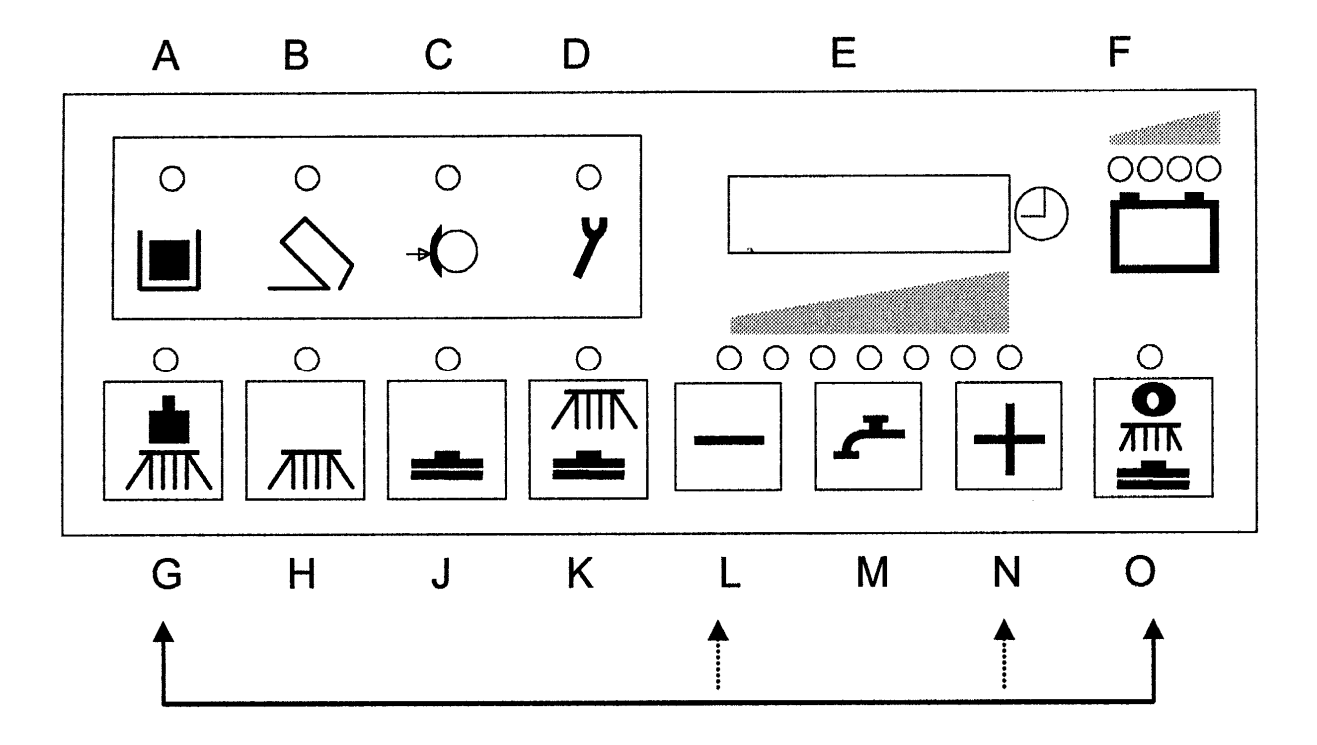

## 6. Particular settings according to the customer's requirements

#### Entry in the programming step

- 1. Turn machine OFF with key switch
- 2. Depress "G" and "O" key the same time and hold, turn key switch ON.
- 3. Hold both keys until a number (software version) appears in the display, thereafter release both keys.

The following programmed settings will appear automatically in the display:

- last (eliminated) error display when turned ON: yes/no
- water stage when start cleaning: last selected stage / always middle stage
- cleaning agent ON when water ON: yes/no
- switchover to SWR when water ON: clean water / SWR
- side brush ON when "scrubbing" ON: yes/no
- shake filter: intervals / as long as keys is depressed
- filter vacuuming ON when sweeping ON: yes/no
- automatic filter shaking when sweeping terminated: yes/no

# 6. Particular settings according to the customer's requirements

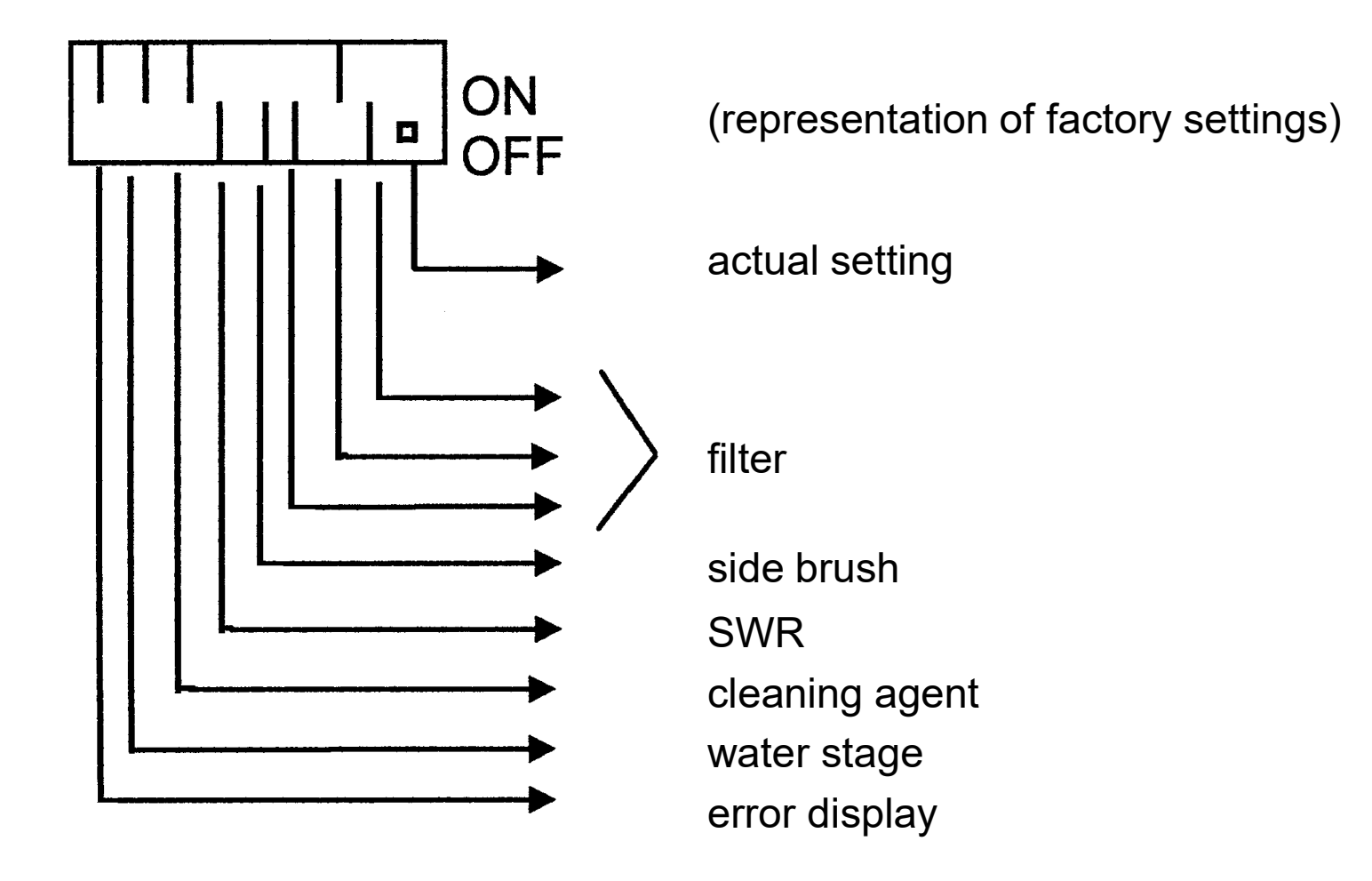

### 6.1 Display of last error

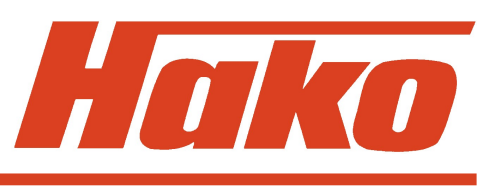

- 1. Select required setting with "L" and "N" keys.
- 2. The bar of the setting to be modified is flashing.
- 3. Move the bar up or down with "M" key

| Up =   | ON =  | error code (of last eliminated error) will appear for   |
|--------|-------|---------------------------------------------------------|
| -      |       | approx. 3 seconds in the display after turning ON       |
| Down = | OFF = | error code (of last eliminated error) is not displayed. |

4. The setting is saved when the green key ("O" key) is pressed until the dot appears at the right bottom in the display.

### 6.2 Water stage when start cleaning

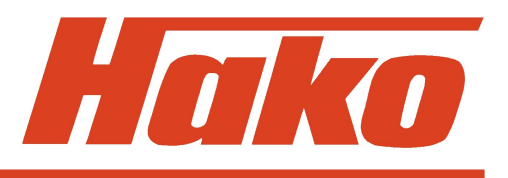

- 1. Select required setting with "L" and "N" key.
- 2. The bar of settings to be modified is flashing
- Move the bar up or down with "M" key.
   Up = ON = last selected stage is set
   Down = OFF = middle stage is always set
- 4. The setting is saved when the green key ("O" key) is pressed until the dot appears at the right bottom in the display.

## 6.3 Cleaning agent when turning water ON

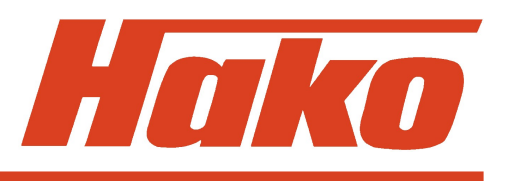

- 1. Select required setting with "L" and "N" key.
- 2. The bar of settings to be modified is flashing.
- Move the bar up or down with "M" key.
   Up = ON = cleaning agent turned ON
   Down = OFF = cleaning agent is not turned ON
- 4. The setting is saved when the green key ("O" key) is pressed until the dot appears at the right bottom in the display.

### 6.4 Switchover to SWR when water ON

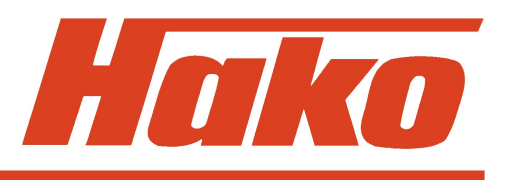

- 1. Select required setting with "L" and "N" key.
- 2. The bar of settings to be modified is flashing.
- Move the bar up or down with "M" key.
   Up = ON = switchover to soiled water recycling (SWR)
   Down = OFF = switchover to clean water
- 4. The setting is saved when the green key ("O" key) is pressed until the dot appears at the right bottom in the display.

### 6.5 Side brush when turning "scrubbing" ON

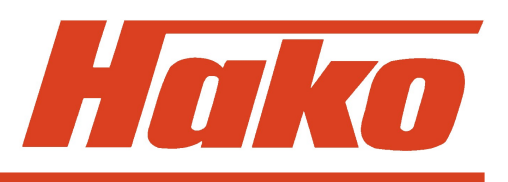

- 1. Select required setting with "L" and "N" key.
- 2. The bar of settings to be modified is flashing.
- 3. Move the bar up or down with "M" key.
  Up = ON = side brush turned ON
  Down = OFF = side brush is not turned ON
- 4. The setting is saved when the green key ("O" key) is pressed until the dot appears at the right bottom in the display.

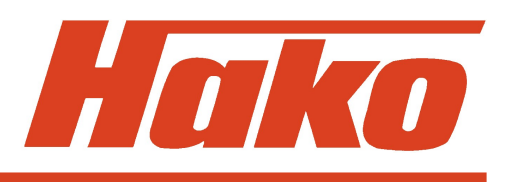

#### 6.6 Shake filter

- 1. Select required setting with "L" and "N" key.
- 2. The bar of settings to be modified is flashing.
- 3. Move the bar up or down with "M" key.

Up = ON = filter shaking as long as key is depressed Down = OFF = filter shaking after turning ON with key three times in intervals

4. The setting is saved when the green key ("O" key) is pressed until the dot appears at the right bottom in the display.

## 6.7 Filter vacuuming when turning sweeping ON

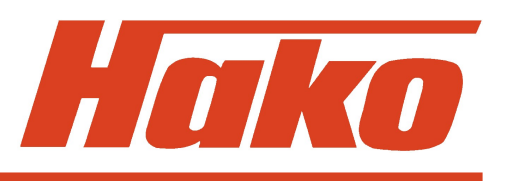

- 1. Select required setting with "L" and "N" key.
- 2. The bar of settings to be modified is flashing.
- Move the bar up or down with "M" key.
   Up = ON = filter vacuuming turned ON
   Down = OFF = filter vacuuming is not turned ON
- 4. The setting is saved when the green key ("O" key) is pressed until the dot appears at the right bottom in the display.

## 6.8 Automatic filter shaking when sweeping is terminated

- 1. Select required setting with "L" and "N" key.
- 2. The bar of settings to be modified is flashing.
- 3. Move the bar up or down with "M" key.

Up = ON = after at least 2 minutes sweeping the "shaking" function is turned ON automatically when sweeping is terminated bown = OFF = shaking is not turned ON automatically when sweeping is terminated

4. The setting is saved when the green key ("O" key) is pressed until the dot appears at the right bottom in the display.

### 7. Module Settings

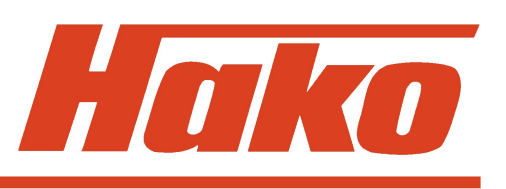

The settings on the modules affects the electronic circuit protection value and the module coding.

### 7.1 Module 1 / Power electronic (A5)

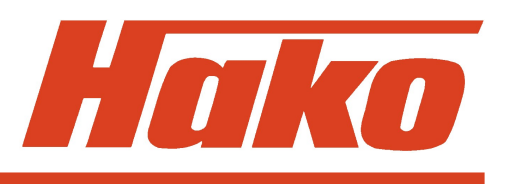

The DIP switch settings on module 1 must be correct since they modify the electronic circuit breaker values for the lifting elements (brush head and squeegee).

#### **DIP switch settings:**

- 1: OFF
- 2: OFF

#### Circuit breaker values:

| Brush head: | 5.7 A |
|-------------|-------|
| Squeegee:   | 5.7 A |

### **7.2** Module 3 / Moaule 3 / Power electronic (A4 or A9)

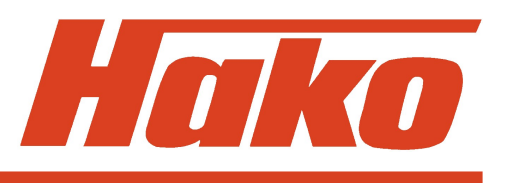

The DIP switch settings on module 3 must be correct since they modify the module coding and the electronic circuit breaker values for the lifting elements (pre-sweep / side brush).

| Module 3 Code A (for pre-sweep; A4): | Module 3 Code D (for side brush; A9): |
|--------------------------------------|---------------------------------------|
| 1: OFF                               | 1: ON                                 |
| 2: OFF                               | 2: ON                                 |
| 3: OFF                               | 3: OFF                                |
| 4: OFF                               | 4: ON                                 |
| electr. circuit breaker: 5.7 A       | electr. circuit breaker: 1.9 A        |

### 8. Control panel settings

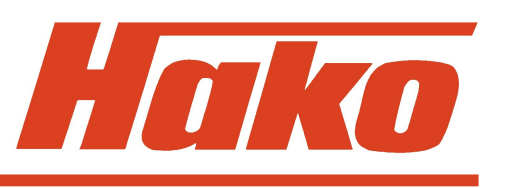

The DIP switch settings for control panels code A and B (pre-sweep / side brush and cleaning agent / SWR) must be correctly coded.

| Code A | (pre-sweep / | ' side | brush; | A2): |
|--------|--------------|--------|--------|------|
|--------|--------------|--------|--------|------|

1: OFF

2: OFF

#### Code B (cleaning agent / SWR; A10):

1: ON 2: OFF

### 9. Water pump

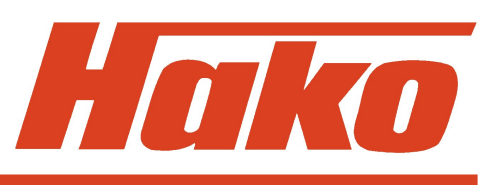

For check purpose of the water pump function the voltage of the different stages can be measured on the control electronic module (A5:X2:6+7). In case of measurement with the measuring device Fluke 87, water in tank but suction turbine turned OFF and without side brush, the result is:

| stage 1: xxx V  | (cannot be evaluated because of value variation caused by the pulses) | approx. 1.3 l/min |
|-----------------|-----------------------------------------------------------------------|-------------------|
| stage 2: 5.7 V  |                                                                       |                   |
| stage 3: 7.4 V  |                                                                       |                   |
| stage 4: 8.9 V  |                                                                       | approx. 3.5 l/min |
| stage 5: 12.0 V |                                                                       |                   |
| stage 6: 14.7 V |                                                                       |                   |
| stage 7: 20.0 V |                                                                       | approx. 7.5 l/min |
| U               |                                                                       | • •               |

When not using the indicated measuring device the result may vary since the voltage is pulsed. The value depends on the battery voltage as well. In the present case the measuring was executed with loaded battery and three green LEDs alight.

#### **10. Diagnosis LED for travel** drive module

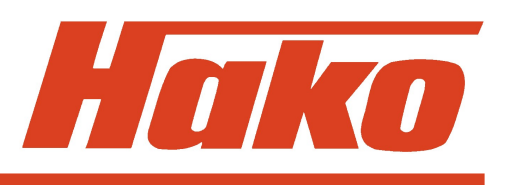

The LED is located on the travel drive module.

| LED shows | Malfunction                                                                                 | Remarks                                                                                                    |
|-----------|---------------------------------------------------------------------------------------------|----------------------------------------------------------------------------------------------------|
| OFF       | Travel drive module is inoperable                                                           | No power supply<br>Check circuit breakers and<br>wiring                                                                           |
| ON        | Travel drive module is serviceable                                                          | Travel drive module is ok                                                                                                    |
| 2 signals | Wrong start sequence                                                                        | Check travel drive control and forward-reverse selector as well as wiring                                                         |
| 3 signals | Output transistors do<br>not trigger or contact with<br>travel drive motor missing<br>motor | Check drive motor and drive<br>wiring and carbon brushes;<br>if ok but still signals displayed<br>replace travel drive electronic |

### 10. Diagnosis LED for travel drive module

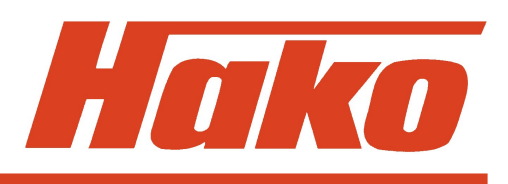

| LED shows | Malfunction                                                                        | Remarks                                                                                                    |
|-----------|------------------------------------------------------------------------------------|----------------------------------------------------------------------------------------------------|
| 4 signals | Output transistors do not<br>trigger or contact with<br>travel drive motor missing | Check drive motor and drive<br>motor wiring; check<br>forward-reverse selector and<br>direction contactors on travel<br>drive control; if ok but still<br>signals displayed<br>replace travel drive electronic                   |
| 5 signals | Output transistor<br>defective                                                     | 160 A fuse blown, check<br>enabling signal of control<br>electronic; check direction<br>selector and direction<br>contactors on travel drive<br>control; if ok but still signals<br>displayed replace travel drive<br>electronic |

### 10. Diagnosis LED for travel drive module

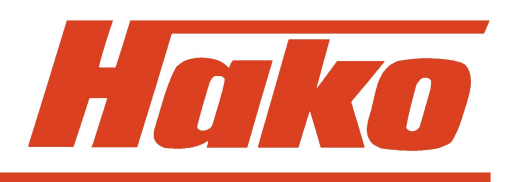

| LED shows | Malfunction                                              | Remarks                                                                                                    |
|-----------|----------------------------------------------------------|----------------------------------------------------------------------------------------------------|
| 6 signals | Travel drive rheostat or<br>wire broken                  | Check rheostat and wiring,<br>loose contact (plug connectors)<br>possible; check direction<br>selector and travel drive<br>rheostat               |
| 7 signals | Battery low<br>less than 13 Volts                        | Measure voltage, check wiring                                                                                                    |
| 8 signals | Travel drive electronic<br>overheated<br>(70 °C or over) | Does travel drive respond<br>smoothly? Parking brake<br>setting ok? Did you perform an<br>extended uphill ride? Operating<br>current approx. 45 A |

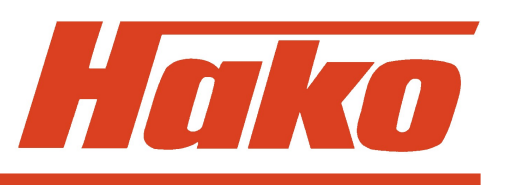

Check the following items with the drive control test. If the respective signal are not applied, the drive control does not work sufficiently.

In the circuit diagram the drive control is designed with A6 and supplied with 36V even if some signals are 24V signals.

The drive control is an impulse control using the pulsed voltage to activate the motor. In case of full speed in forward mode the battery voltage is applied to the motor.

- 1. Is fuse F51-160A okay?
- 2. Is battery voltage applied to drive control?
- 3. Is negative battery voltage applied to drive control?
- 4. Is battery voltage applied to A6-X51:2 after activation of key switch?

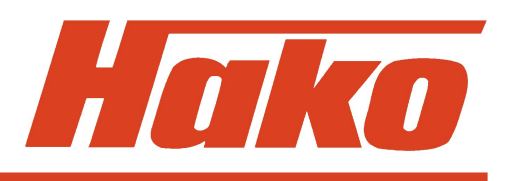

5. Is wiring between drive rheostat and drive control okay?

#### Voltage measuring

green at A6-X51:8 (approx. 8.6V) red to A6-X51:9 (0-5V depends on rheostat position) yellow to A6-X51:3 (approx. 0V) Measured at negative battery pole.

#### Measurement of resistor (machine is switched off; rheostat is separeted):

between green and red: approx.  $5.7 \text{ k}\Omega$ between yellow and red: approx.  $1.8 \text{ k}\Omega$ between green and yellow: approx.  $4.0 \text{ k}\Omega$ 

decreasing to approx. 1.8 k $\Omega$  increasing to approx. 5.7 k $\Omega$  unchanged

Caution: the potentiometer has a nominal value of 4 k $\Omega$  ± 20%. This means because of the tolerance of 20% Ohms-values from 3.2 k $\Omega$  to 4.8 k $\Omega$  can be reached. All other values will vary ut to ±0.8 k $\Omega$ .

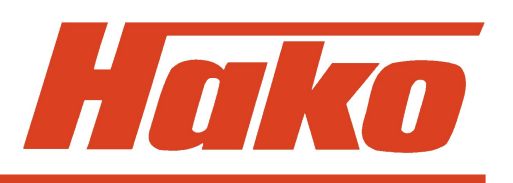

- 6. Is connection of A6:X51:3 and A1:X4:3&4 okay? Negative battery pole equally linked to A1:X4:3&4?
- 7. Is the negative battery pole linked to A1:X3:1? Equally to S54:1? Is link between A1:X3:1 and S54:1 okay? The closing direction contactors can switch the drive rheostat and the direction switch S53 only in case of connection of drive rheostat S54 and negative battery pole.
- Is the connection between direction switch and drive control okay? S53:B2 to A6-X51:4 for forward mode S53:B4 to A6-X51:5 for reverse mode
- Is connection between switch and control unit A1 okay? S53:A2 to A1:X8:4 S53:A4 to A1:X8:2
- 10. Is 24V applied to A1:X8:4 if "reverse" mode has been selected?
- 11. Is 24V applied to A1:X8:2 if "forward" mode has been selected?

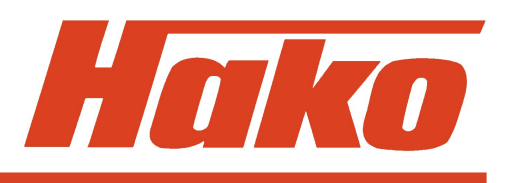

- 12. Is jumper wire in A1:X8 between pin 1 and 3 and 5 okay?
- 13. Do S53 (direction switch) and S54 (drive rheostat) switch correctly?
- 14. Is the negative battery pole applied to A6-X51:4 (drive rheostat switch must close) in "forward" mode?
- 15. Is the negative battery pole applied to A6-X51:5 (drive rheostat switch must close) in "reverse" mode?
- 16. Is the negative battery pole no longer applied to A6-X51:11 (signal for reducing speed) in "reverse" mode?
- 17. Is wiring between drive control and drive motor okay? Check each single wire and contact. If two wires contact via the crimp terminations  $\rightarrow$  short-circuit.
- 18. Do the direction contactors switch? Apply voltage if necessary.
- 19. Test with diagnosis device.

| Error code<br>in display | Malfunction                        | Remarks                                                                                                    |
|--------------------------|------------------------------------|----------------------------------------------------------------------------------------------------|
| 1.2.5.2.                 | Thermal protector brush            | Wire broken (break contact circuit)?<br>Measure operating current (approx. 12 A<br>max. for a motor operating without<br>increased pressure and on Fama Famin<br>floor) Motor overload caused by<br>unfavourable floor-brushes combination<br>and/or extended ride with increased brush<br>pressure? |
| 1.2.6.1.                 | Blocking protection<br>brush motor | Check 35 A fuse Measure operating<br>current (approx. 12 A max. for a motor<br>operating without increased pressure and<br>on Fama Famin floor) Motor overload<br>caused by unfavourable floor-brushes<br>combination and/or extended ride with<br>increased brush pressure?                         |

| Error code<br>in display | Malfunction                                         | Remarks                                                                                                    |
|--------------------------|-----------------------------------------------------|----------------------------------------------------------------------------------------------------|
| 1.2.6.3.                 | Electronic circuit breaker<br>lifting element brush | Jammed? Does lifting element moves up<br>to dead stop before being switched off by<br>micro switch? Check module coding<br>module 1 Measure operating current<br>(approx. 3.5 A when lifting) |
| 1.3.5.1.                 | Thermal protector<br>side brush                     | Jammed?<br>Did you perform an extended ride along<br>edge? Wire broken (break contact circuit)?<br>Check 35 A fuse Measure operating<br>current (approx. 8 A)                                 |
| 1.3.6.1.                 | Blocking protection<br>side brush                   | Jammed?<br>Did you perform an extended ride along<br>edge? Wire broken (break contact circuit)?<br>Check 35 A fuse Measure operating<br>current (approx. 8 A)                                 |

| Error code<br>in display | Malfunction                                            | Remarks                                                                                                    |
|--------------------------|--------------------------------------------------------|----------------------------------------------------------------------------------------------------|
| 1.3.6.2.                 | Blocking protection<br>lifting element side brush      | Jammed?<br>Does lifting element moves up to dead<br>stop before being switched off by micro<br>switch? Check module coding module 3<br>code D (A9) Measure operating current<br>(approx. 1.2 A when lifting) |
| 1.4.6.1.                 | Electronic circuit breaker<br>lifting element squeegee | Jammed?<br>Does lifting element moves up to dead<br>stop before being switched off by micro<br>switch? Check module coding module 1.<br>Measure operating current<br>(approx. 3.2 A when lifting)            |

| Error code<br>in display | Malfunction                                                                                     | Remarks                                                                                                    |
|--------------------------|-------------------------------------------------------------------------------------------------|----------------------------------------------------------------------------------------------------|
| 2.2.5.1.                 | Thermal switch of broom<br>(and thermal switch of<br>side broom motor if new<br>version fitted) | Thermal switch of broom or of side broom<br>motor open or incorrect wiring? Jammed?<br>Measure operating voltage<br>(approx. 9.5A max. on Fama-Famin ground<br>for broom motor) Wrong sweeping track<br>width? Broom not adapted to floor<br>condition? For machines with new side<br>broom version (Kit 105-736): Correct side<br>broom adjustment? Jammed? Measure<br>operating voltage<br>(2.5A max. after approx. 10 min run)<br>and approx. 100-110 rev./min |

| Error code<br>in display | Malfunction                               | Remarks                                                                                                    |
|--------------------------|-------------------------------------------|----------------------------------------------------------------------------------------------------|
| 2.2.6.1.                 | Blocking protection broom                 | Jammed?<br>Check 35 A circuit breaker Measure<br>operating current (approx. 9.5 A on Fama<br>Famin floor) Wrong brush mirror position)?<br>Unfavourable floor-broom combination?                               |
| 2.2.6.2.                 | Blocking protection lifting element broom | Jammed?<br>Does lifting element moves up to dead stop<br>before being switched off by micro switch?<br>Check module coding module 3<br>Code A (A4)<br>Measure operating current (approx. 9.5A<br>when lifting) |

| Error code<br>in display | Malfunction                             | Remarks                                                                                                    |
|--------------------------|-----------------------------------------|----------------------------------------------------------------------------------------------------|
| 2.3.6.1.                 | Blocking protection side<br>broom left  | Correct side broom adjustment? Jammed?<br>Measure operating voltage<br>(2.5A max. after approx. 10 min run)<br>and approx. 100-110 rev./min |
| 2.3.6.2.                 | Blocking protection side<br>broom right | Correct side broom adjustment? Jammed?<br>Measure operating voltage<br>(2.5A max. after approx. 10 min run)<br>and approx. 100-110 rev./min |

| Error code<br>in display | Malfunction                                 | Remarks                                                                                                    |
|--------------------------|---------------------------------------------|----------------------------------------------------------------------------------------------------|
| 3.1.6.1.                 | Fuse module 1 (A5)                          | Check 10 A / 80 V fuse Check code for<br>blocking protection lifting element for<br>brushes or squeegee if indicated; Check<br>water pump; When SWR check K2 and<br>water pump (SWR); Check 35 A fuse<br>Measure operating current of suction<br>turbine (approx. 19.5 A for one motor) |
| 3.1.6.2.                 | Fuse module 3 code A<br>(A4; for pre-sweep) | Check all fuses (F4 - F7 (20 A / 80V)<br>and F1 (10 A / 80 V); Check motors for<br>filter vacuuming (F6)<br>and shaking filter (F7),<br>side brush right (F4) and left (F5)                                                                                                    |

| Error code<br>in display | Malfunction                                  | Remarks                                                                                                    |
|--------------------------|----------------------------------------------|----------------------------------------------------------------------------------------------------|
| 3.1.6.6.                 | Fuse module 3 code D<br>(A9; for side brush) | Check all fuses (F4 - F7 (5 A / 80V)<br>and F1 (10 A / 80 V)<br>Check water valve side brush                                                                                                    |
| 3.1.6.7.                 | Fuse control electronic                      | Check fuse 7.5 A / 32 V;<br>Check connection cleaning agent<br>block (A7:X2:2 ); to module 1 (A5:X1)<br>to modules 3 (A4:X1 and A9:X1) and<br>to the control panel cleaning agent /<br>SWR (A10:X1:1)<br>(broken wire, short-circuited etc.) |

| Error code<br>in display | Malfunction                      | Remarks                                                                                                    |
|--------------------------|----------------------------------|----------------------------------------------------------------------------------------------------|
| 3.2.1.1.                 | LDS defective                    | Measure battery voltage on control<br>electronic A1.X2:1 and 4 (even when<br>machine turned OFF), if not okay, check<br>wiring up to battery plug, check battery<br>selector setting at Dip switch on control<br>electronics module,<br>if ok but still 3.2.1.1 displayed<br>replace control electronics module |
| 3.4.1.1.                 | Error travel drive control       | Check drive rheostat and direction selector as well as wiring                                                                                                    |
| 3.4.5.1.                 | Thermal protector<br>drive motor | Does travel drive respond smoothly?<br>Parking brake setting ok? Did you perform<br>an extended uphill ride? Wire broken<br>(break contact circuit)? Measure operating<br>current (approx. 40 A when cleaning)                                                                                                  |

| Error code<br>in display | Malfunction                                                | Remarks                                                                                                    |
|--------------------------|------------------------------------------------------------|----------------------------------------------------------------------------------------------------|
| 4.1.2.1.                 | Module 1 not recognised                                    | Check fuse F1 (2 A / 32 V) check water<br>valve brushes and SWR; check contacts<br>and plugs; check power supply module 1<br>(voltage transformer)                                                  |
| 4.1.3.1.                 | Module 1 no response<br>(timeout)                          | Check fuse F1 (2 A/32 V); check CAN bus;<br>check contacts and plugs; check<br>resistance (120 $\Omega$ ) (60 $\Omega$ by parallel circuit)<br>check power supply module 1<br>(voltage transformer) |
| 4.3.2.1.                 | Module 3 code A not<br>recognised<br>(A4; for pre-sweeper) | CAN bus connected? Check fuse F3<br>(2 A / 32 V) check contacts and plugs;<br>Module code ok? (see Folie 44)<br>check power supply module 3<br>(voltage transformer)                                |

| Error code<br>in display | Malfunction                                                      | Remarks                                                                                                    |
|--------------------------|------------------------------------------------------------------|----------------------------------------------------------------------------------------------------|
| 4.3.2.4.                 | Module 3 code D<br>not recognised<br>(A9; for side brush)        | CAN bus connected? Check fuse F3<br>(2 A / 32 V) check contacts and plugs;<br>Module code ok? (see Folie 44)<br>check power supply module 3<br>(voltage transformer) |
| 4.3.3.1.                 | Module 3 code A<br>no response; timeout<br>(A4; for pre-sweeper) | CAN bus connected? Check fuse F3<br>(2 A / 32 V) Check contacts and plugs<br>Module code ok? (see Folie 44)<br>heck power supply module 3<br>(voltage transformer)   |
| 4.3.3.4.                 | Module 3 code D<br>no response; timeout<br>(A9; for side brush)  | CAN bus connected? Check fuse F3<br>(2 A / 32 V) Check contacts and plugs<br>Module code ok? (see Folie 44)<br>check power supply module 3<br>(voltage transformer)  |

| Error code<br>in display | Malfunction                                                                         | Remarks                                                                                                    |
|--------------------------|-------------------------------------------------------------------------------------|----------------------------------------------------------------------------------------------------|
| 4.5.2.1.                 | CAN control panel<br>code A not recognised<br>(for pre-sweep /<br>side brush)       | Check CAN bus to control panel<br>pre-sweep/side brush; check contacts and<br>plugs; check resistance (120 $\Omega$ );<br>(60 $\Omega$ by parallel circuit)<br>check module coding (see Folie 45)                           |
| 4.5.2.2.                 | CAN control panel<br>code B not recognised<br>(for cleaning agent /<br>SWR )        | Check CAN bus to control panel cleaning agent/SWR; check contacts and plugs Check resistance (120 $\Omega$ ); (60 $\Omega$ by parallel circuit) Check module coding (see Folie 45)                                          |
| 4.5.3.1.                 | CAN control panel<br>code A no response;<br>timeout (for pre-sweep /<br>side brush) | Check CAN bus to control panel<br>pre-sweep/side brush; check contacts and<br>plugs; Check resistance (120 $\Omega$ );<br>(60 $\Omega$ by parallel circuit)<br>Check power supply of control panel<br>(voltage transformer) |

| Error code<br>in display | Malfunction                                                                       | Remarks                                                                                                    |
|--------------------------|-----------------------------------------------------------------------------------|----------------------------------------------------------------------------------------------------|
| 4.5.3.2.                 | CAN control panel<br>code B no response;<br>timeout (for cleaning<br>agent / SWR) | Check CAN bus to control panel cleaning<br>agent / SWR; check contacts and plugs;<br>Check resistance (120 $\Omega$ );<br>(60 $\Omega$ by parallel circuit);<br>Check power supply of control panel<br>(voltage transformer) |
| 4.6.1.1.                 | Internal CCU error (A1)                                                           | Check contacts of all connectors on<br>control electronics module<br>(particularly for corrosion);<br>Check power supply (voltage transformer);<br>Replace control electronics module                                        |

| Error code<br>in display | Malfunction                              | Remarks                                                                                                    |
|--------------------------|------------------------------------------|----------------------------------------------------------------------------------------------------|
| 4.6.2.1.                 | CAN bus error<br>(no response - timeout) | Check wiring CAN bus between control unit and modules check contacts and plugs Check resistance (120 $\Omega$ ) (60 $\Omega$ by parallel circuit)          |
| 4.6.3.1.                 | CAN bus error (bus error)                | Check wiring CAN bus between control unit and modules check contacts and plugs Check resistance (120 $\Omega$ ) (60 $\Omega$ by parallel circuit)          |
| 4.6.3.2.                 | CAN bus error (overrun)                  | Check wiring CAN bus between control<br>unit and modules check contacts and<br>plugs Check resistance (120 $\Omega$ )<br>(60 $\Omega$ by parallel circuit) |

| Error code<br>in display | Malfunction                       | Remarks                                                                                    |
|--------------------------|-----------------------------------|--------------------------------------------------------------------------------------------|
| 4.6.5.1.                 | Machine type<br>setting incorrect | Check the machine type setting on Dip<br>switch A on control unit A1<br>(see Folie 20)     |
| 4.6.5.2.                 | Set option impossible             | Too many options set on DIP switch B<br>(see Folie 21)?<br>All modules linked via CAN bus? |
| 4.6.5.3.                 | Too many modules in the machine   | All options set on DIP switch B (see Folie 21)?                                            |

The values for the cleaning units always depend on the brush and broom characteristics as well as on the condition of the floor and its quality. The values for the cleaning units always depend on the brush and broom characteristics as well as on the condition of the floor and its quality.